## **Resolving audio/microphone issues in Windows**

Follow these steps in order. If one solution doesn't work, move on to the next.

- 1. Check your speaker output by clicking the audio icon in the bottom right. Here, you can adjust your volume.
  - 1.1. You may see an up arrow, which you can click to select your preferred audio output device.

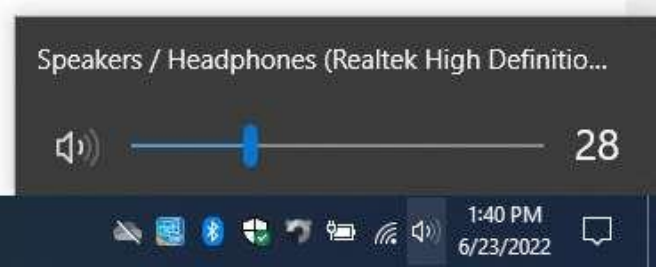

1.2. In addition, you can right click the taskbar icon and select Open Volume mixer to see if an audio imbalance is the issue.

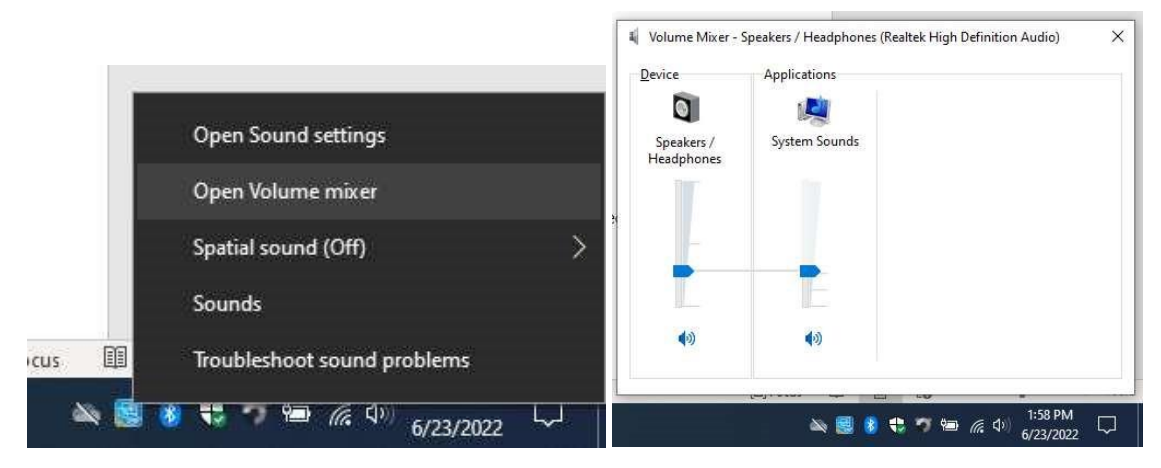

- 2. Verify all Windows Updates are installed
  - 2.1. Select Start > Settings > Update & Security > Windows Update > Check for updates. 2.1.1. Step by Step

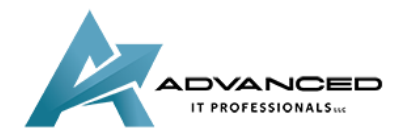

advanceditpros.com

|                         | A Speech, region, date                              |
|-------------------------|-----------------------------------------------------|
| 8 Neil                  |                                                     |
| Documents               |                                                     |
| Pictures n              | e Windows Update, recovery,                         |
| Settings                | backup                                              |
| () Power                |                                                     |
| 🖷 A 🧕 🖬 🥒 🌣             |                                                     |
| ← Settings              |                                                     |
| ம் Home                 | Windows Update                                      |
| Find a setting          | *Some settings are managed by your organization     |
| Update & Security       |                                                     |
| ⊖ Windows Update        | Last checked: Today, 10:13 AM                       |
| 些 Delivery Optimization | Check for updates                                   |
| A west of the           | *Your organization has turned off automatic updates |

- 2.1.2. If the status says, "You're up to date," go to the next tip.
- 2.1.3. If the status says, "Updates are available," select Install now.
- 2.2. Select the updates you want to install, then select Install.
- 2.3. Restart your PC and see if your sound is working properly.
- 3. Change default audio input and output devices 3.1. Go to Start > Settings.

| 8         | Neil      |
|-----------|-----------|
|           | Documents |
|           | Pictures  |
| <u>ين</u> | Settings  |
| Q         | Power     |
|           | A 🥥 🚍 🥥   |

3.2. Go to System.

| 口 | System<br>Display, sound, notifications,<br>power        | E |
|---|----------------------------------------------------------|---|
|   | <b>Apps</b><br>Uninstall, defaults, optional<br>features | 8 |

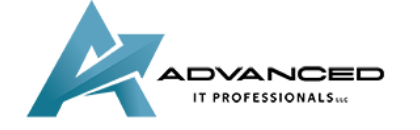

advanceditpros.com

U

## 3.3. Go to Sound on the sidebar.

|   | Syst   | em                      |
|---|--------|-------------------------|
| I | Ģ      | Display                 |
|   | 小)     | Sound                   |
|   | $\Box$ | Notifications & actions |
|   | I      | Focus assist            |
|   | Ċ      | Power & sleep           |
|   |        | Battery                 |
|   |        | Storage                 |
|   | æ      | Tablet                  |
|   | ⊒i     | Multitasking            |
|   | ₽      | Projecting to this PC   |
|   | ж      | Shared experiences      |

3.4. Under Choose your output device, choose from the dropdown.

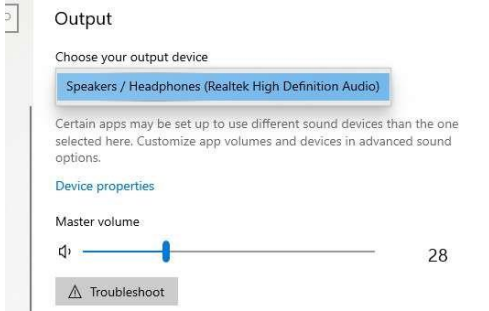

3.5. Under Choose your input device, choose from the dropdown.

| Choo                    | se your input                          | device                            |                               |                                |                       |
|-------------------------|----------------------------------------|-----------------------------------|-------------------------------|--------------------------------|-----------------------|
| Mid                     | rophone (Real                          | ltek High Defin                   | ition Audio)                  |                                |                       |
| Certa<br>selec<br>optio | in apps may b<br>ed here. Custo<br>ns. | e set up to use<br>omize app volu | different sou<br>mes and devi | nd devices th<br>ces in advanc | an the on<br>ed sound |
| Devid                   | e properties                           |                                   |                               |                                |                       |
| Test y                  | our micropho                           | ne                                |                               |                                |                       |
| Q                       | s 22.                                  |                                   |                               |                                |                       |
| ٨                       | Troubleshoot                           |                                   |                               |                                |                       |

4. If the above steps don't fix the problem:

Advanced cound options

- 4.1. If your device is a Dell, go to Dell's troubleshooter on their website.
  - 4.1.1. Go to <u>dell.com</u>.

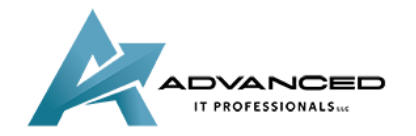

advanceditpros.com

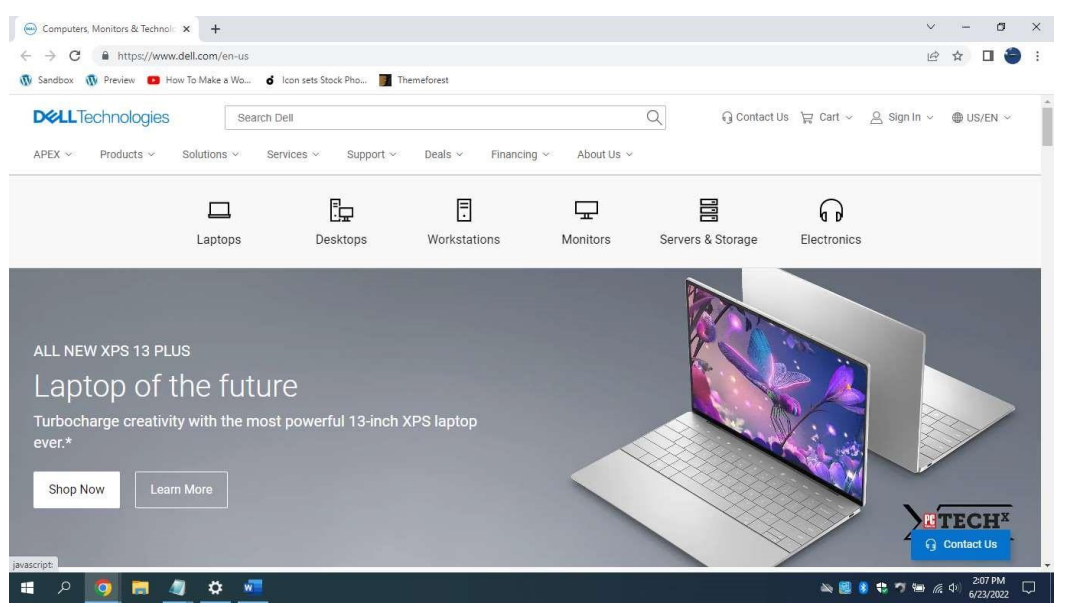

4.1.2. Under Support, click Support Home.

| 😁 Computers, Monitors & Technola 🗙 🕒    | +                       |                                       |                                   |                        | ~               | -      | ٥       | × |
|-----------------------------------------|-------------------------|---------------------------------------|-----------------------------------|------------------------|-----------------|--------|---------|---|
| ← → C                                   | n/en-us                 |                                       |                                   |                        | ß               | ☆ ☆    | •       | : |
| 🚯 Sandbox 🚯 Preview 💼 How To Mak        | e a Wo of Icon sets Sto | ck Pho 🗾 Themeforest                  |                                   |                        |                 |        |         |   |
| <b>D</b> CLLTechnologies                | Search Dell             |                                       | Q                                 | G Contact Us 🏾 🍟 Car   | t 🗸 🔗 Sign In 🗸 |        | en ~    | ĺ |
| APEX ~ Products ~ Solution              | ons v Services v        | Support ~ Deals ~ Finance             | ing ~ About Us ~                  |                        |                 |        |         | 1 |
|                                         |                         | Support Home                          |                                   | -                      |                 |        |         |   |
| 1                                       |                         | Knowledge Base                        | Ē                                 |                        | )               |        |         |   |
| Lap                                     | otops Des               | Warranty & Contracts                  | Monitors Serv                     | vers & Storage Electro | nics            |        |         |   |
|                                         |                         | Service Requests & Dispatch<br>Status |                                   |                        |                 |        |         |   |
|                                         |                         | Order Support                         |                                   | Mar .                  |                 |        |         |   |
|                                         |                         | Contact Support                       |                                   | R. O. M.               |                 |        |         |   |
| Laptop of the                           | future                  |                                       |                                   |                        |                 |        |         |   |
|                                         |                         |                                       |                                   |                        |                 |        |         |   |
|                                         |                         |                                       |                                   | and the second         |                 | $\sim$ |         |   |
| Shop Now Learn More                     |                         |                                       | $\langle \langle \langle \rangle$ |                        |                 |        |         |   |
|                                         |                         |                                       |                                   |                        |                 | TEC    | HX      |   |
|                                         |                         |                                       |                                   |                        | 10              |        | Us      |   |
| ittps://www.dell.com/support/home/en-us |                         |                                       |                                   |                        |                 | 2:(    | 99 PM r |   |
| n – 🖉 🔽 🔍 🧃                             |                         |                                       |                                   |                        |                 | 6/2    | 3/2022  | ~ |

4.1.3. Once the loading bar under Which product can we help you with? loads, select Download and Install SupportAssist.

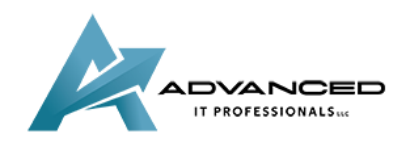

advanceditpros.com

(855) 491-1911

| Support   Dell US                              | × +                          |                             |                                   |         |                     |                                                                                                    |            | ~                  | -           | ٥                 | ×      |
|------------------------------------------------|------------------------------|-----------------------------|-----------------------------------|---------|---------------------|----------------------------------------------------------------------------------------------------|------------|--------------------|-------------|-------------------|--------|
| $\leftrightarrow$ $\rightarrow$ C $\cong$ http | s://www.dell.com/support/h   | nome/en-us                  |                                   |         |                     |                                                                                                    |            | É                  | ☆           | •                 | :      |
| 🚯 Sandbox 🚯 Preview                            | How To Make a Wo             | of Icon sets Stock Pho      | Themeforest                       |         |                     |                                                                                                    |            |                    |             |                   |        |
| DELLTechnolo                                   | ogies Searc                  | h Dell Support              |                                   |         | Q                   | G Contact Us                                                                                                    | ¦⊒ Cart ~  | 爲 Sign In ∽        | ⊕ US        | s/en ~            | Î      |
| Products Solution                              | ns Services Suppo            | rt ~ Community              |                                   |         |                     |                                                                                                    |            |                    |             |                   |        |
| 0                                              | Looking for the status of yo | ur Service Request or disp  | atch? You can find it <u>here</u> |         |                     |                                                                                                    |            | ×                  |             |                   |        |
|                                                | loome to S                   | upport                      |                                   |         |                     |                                                                                                    |            |                    |             |                   |        |
| vve                                            | icome to s                   | upport                      |                                   |         |                     |                                                                                                    |            |                    | _           |                   | SO L   |
| Have                                           | e an account? Si             | ign in to view y            | our products.                     | Sign In |                     |                                                                                                    | Need       | help with Windows? |             |                   | omtat  |
|                                                |                              |                             |                                   |         |                     |                                                                                                    | -          |                    |             | Ľ                 | 5      |
|                                                | Identi                       | fy your product             | t                                 |         | Which produ         | uct can we he                                                                                                    | lp you     | with?              |             |                   |        |
| E E                                            | Enter a Service Tag, Seri    | al Number, Service Re       | quest, Model, or                  |         |                     |                                                                                                    |            |                    |             |                   |        |
|                                                |                              | Keyword.                    |                                   |         |                     | RECOMMENDED                                                                                                    |            |                    |             |                   |        |
| T I I I I I I I I I I I I I I I I I I I        |                              |                             | Search                            | G       | et automated suppor | rt and identify your l                                                                                                    | PC with Su | oportAssist.       | _           | _                 |        |
| w                                              | ant to look up your produc   | t? Enter a product identifi | er. Show me how                   |         | Down                | nload & Install Support/                                                                                                    | Assist     |                    |             |                   |        |
|                                                |                              |                             |                                   |         |                     |                                                                                                    |            |                    |             |                   |        |
|                                                | Browse all products          | Find MyS                    | ervice360 assets                  |         |                     |                                                                                                    |            |                    |             | -                 |        |
|                                                |                              |                             |                                   | AL      |                     | No. of Street, Street, |            |                    |             | 52                |        |
| 🔹 A 👩 🛙                                        | <b>= 🦉 🌣 </b>                |                             |                                   |         |                     |                                                                                                    | 2          | 8 🕫 🤊 📾 🧟          | (小) 2<br>6/ | :10 PM<br>23/2022 | $\Box$ |

4.1.4. Run the downloaded executable and follow its steps.

4.2. For devices from another manufacturer, go to that manufacturer's website for further support.

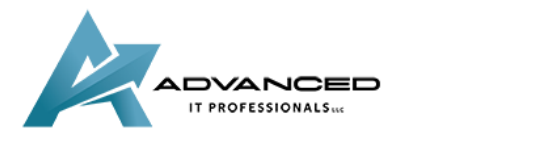

advanceditpros.com